## Guide de réservation simplifié

Regardez là http://0332597u.esidoc.fr/search.php?

Tapez ce que vous recherchez

C'est assez facile de voir rapidement si c'est emprunté ou pas (par exemple ci dessous « Saynètes en anglais » est emprunté.

N'utilisez pas le panier, ça ne sert à rien, sinon à vous perturber,

cela n'a rien à voir avec un panier sur un site d'achat en ligne, et ne valide en rien une quelconque réservation

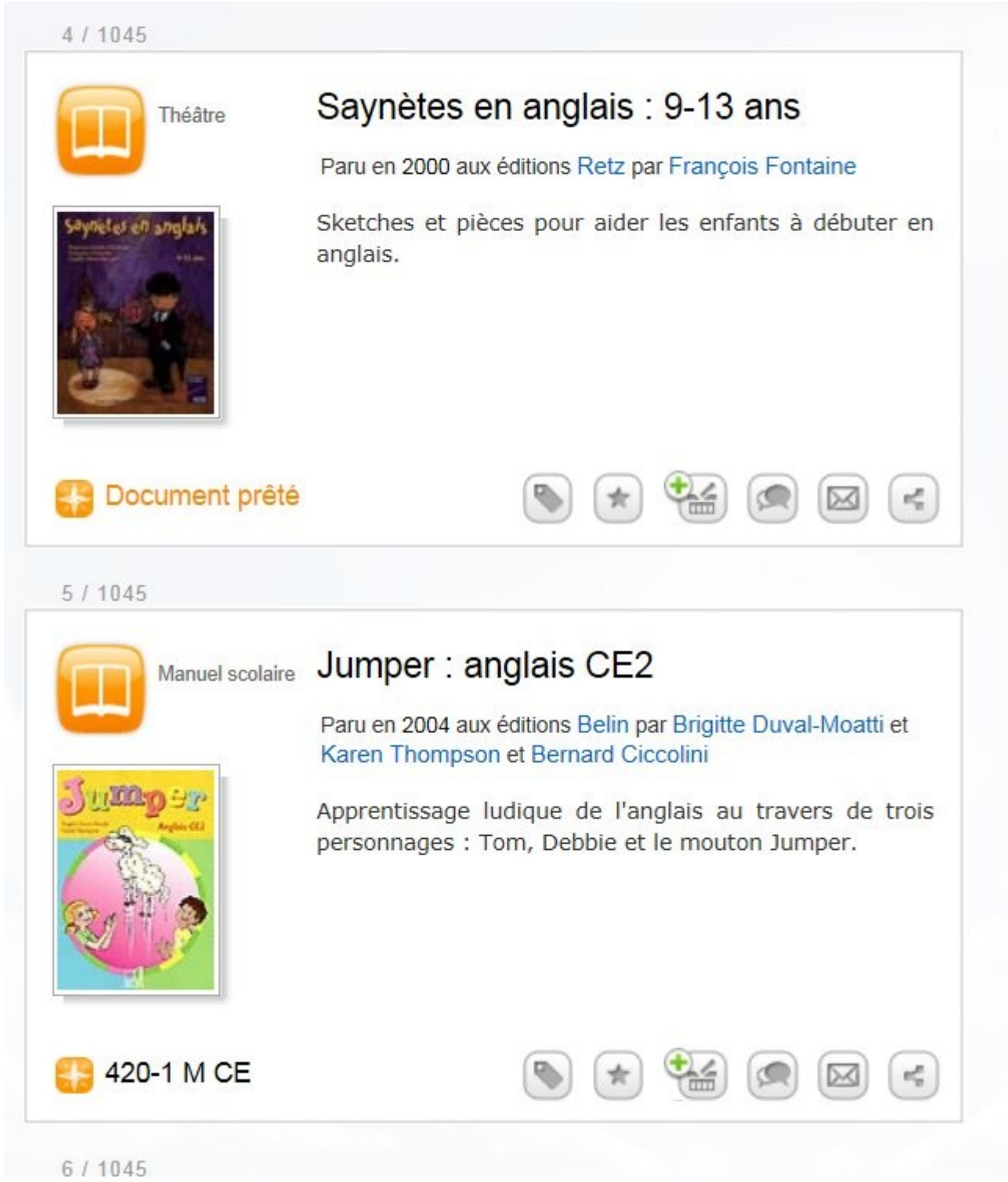

Le deuxième titre vous intéresse? Cliquez sur le titre

Vous avez une présentation plus complète du document. Si vous n'êtes pas encore connecté à votre compte, c'est le moment de le faire puisque pour réserver le document vous devez vous authentifier Cliquez sur le lien bleu

I

|                           | Jumpe                    | r : anglai                        | s CE2                        |                        |                          |
|---------------------------|--------------------------|-----------------------------------|------------------------------|------------------------|--------------------------|
|                           | Paru en 20<br>Karen Th   | 004 aux édition:<br>ompson et Bei | s Belin par I<br>rnard Cicco | Brigitte Du<br>Ilini   | val-Moatti et            |
| Jumper                    | Apprentis<br>personna    | sage ludique<br>ges : Tom, De     | de l'angla<br>ebbie et le    | ais au tra<br>mouton J | avers de trois<br>umper. |
| G. Mo                     | Manuel o                 | l'enseigne mei                    | nt                           |                        |                          |
| Carlo Carlo               | Langue o                 | lu document                       | : Anglais                    |                        |                          |
|                           | Sujet(s)                 | : • Anglas :                      | langue                       |                        |                          |
| Où trouver<br>le document | Notes<br>Complémentaires | Biographie<br>Wikiped a           | Avis<br>des lecter           | urs                    |                          |
| Jumper : angl             | ais CE2                  |                                   |                              |                        |                          |
|                           | Pour réserve             | er ce docume                      | ent, vous d                  | evez vou               | s authentifier           |
|                           | Cote                     | Empla                             | cement                       | 5                      | Statut                   |
| 4                         | 20-1 M CE                |                                   |                              | Dis                    | ponible                  |
|                           | nent de la fiche         |                                   |                              |                        |                          |
| Lien permai               |                          |                                   |                              |                        |                          |

C'est bientôt fini...

Après votre authentification (votre identifiant et mot de passe sont les mêmes, inscrits sous le code barre de votre carte d'inscription), la fiche a changé, observez:

Oui allez-y, cliquez dessus... Continuez à bien lire ce qui vous est proposé... N'oubliez pas d'envoyer un mèl au chargé de l'ACI en donnant votre nom et en lui disant, ça y est j'ai 1, 2, 3 documents en réservation, merci de me les porter

Vous devez procéder ainsi document, par document, impossible de réserver un lot de documents préalablement mis dans le panier. Pour trois documents réservés vous recevrez trois courriels de confirmation.

Evidemment si vous réservez un document déjà emprunté, aucune chance que l'ACI vous le porte....Mais vous recevrez un courriel le jour où il sera disponible et vous pourrez venir le chercher à Mérignac ou dans un point relais

|                                        | Jumpe                                         | er : anglai                     | s Ch2                                                                                                    |                              |
|----------------------------------------|-----------------------------------------------|---------------------------------|----------------------------------------------------------------------------------------------------|------------------------------|
|                                        | Paru en 20<br>Karen Th                        | 004 aux édition<br>ompson et Be | s Belin par Brigitte<br>rnard Ciccolini                                                                        | Duval-Moatti et              |
| e gange                                | Apprentis<br>personna                         | sage ludique<br>ges : Tom, D    | de l'anglais au<br>ebbie et le mouto                                                                           | travers de troi<br>n Jumper. |
| a Pro                                  | Manuel o                                      | l'enseigneme                    | nt                                                                                                    |                              |
| a los                                  | Langue o                                      | du document                     | : Anglais                                                                                                    |                              |
|                                        | Sujet(s)                                      | : • Anglais :                   | langue                                                                                                    |                              |
|                                        |                                               | <b>D</b> : 1:                   | The second second second second second second second second second second second second second second second s |                              |
| Dù trouver<br>e document               | Notes<br>Complémentaires                      | Biographie<br>Wikipedia         | Avis<br>des lecteurs                                                                                           |                              |
| Dù trouver<br>e document<br>umper : an | Notes<br>Complémentaires<br>glais CE2         | Biographie<br>Wikipedia         | Avis<br>des lecteurs                                                                                           |                              |
| Dù trouver<br>e document<br>umper : an | Notes<br>Complémentaires<br>glais CE2         | Wikipedia                       | Avis<br>des lecteurs                                                                                           | r ce document                |
| Dù trouver<br>e document<br>umper : an | Notes<br>Complémentaires<br>glais CE2<br>Cote | Empla                           | Avis<br>des lecteurs                                                                                           | r ce document<br>Statut      |